# SCT-1000ETHERNET/ SCT-2200WIFI

Ethernet, Modbus TCP, Wi-Fi

# **Operation Manual**

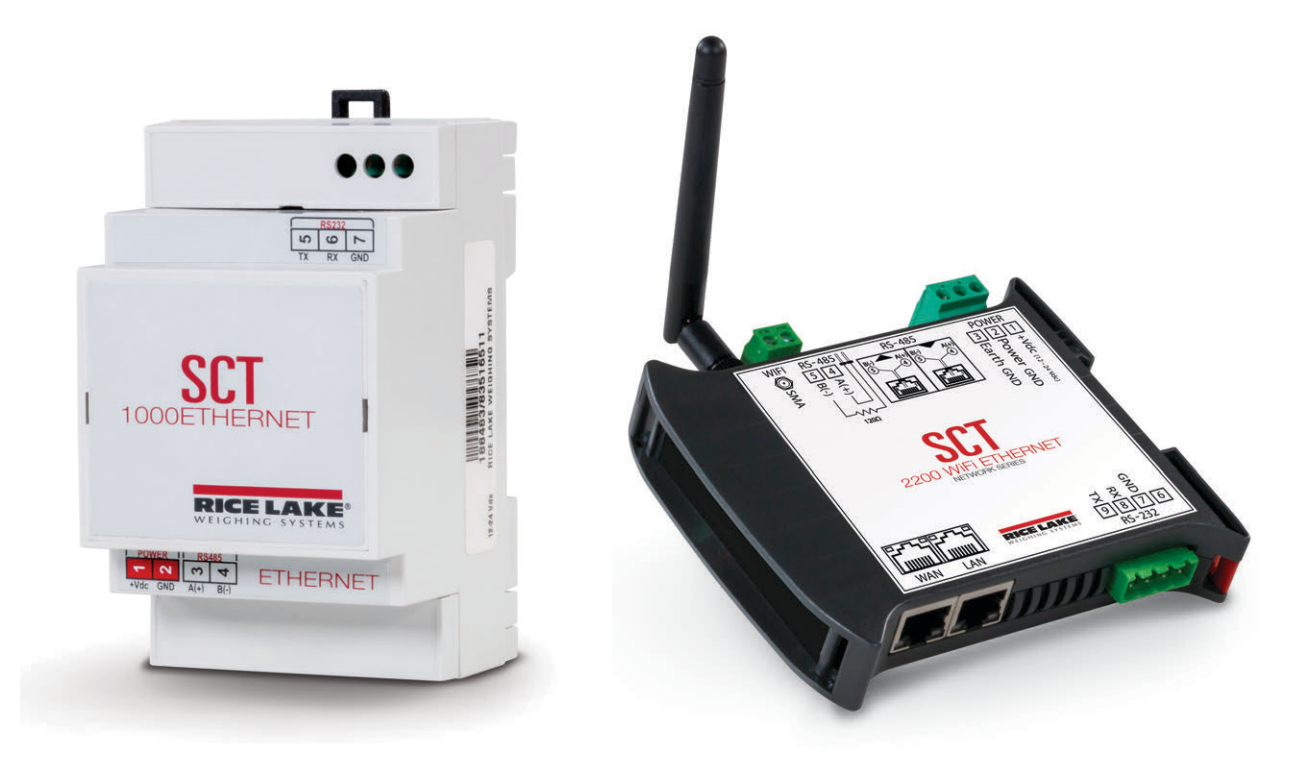

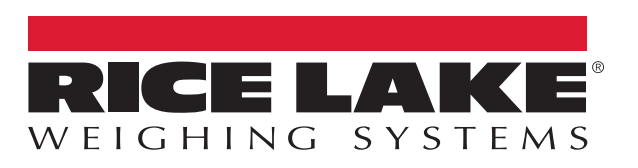

An ISO 9001 registered company © Rice Lake Weighing Systems. All rights reserved.

Rice Lake Weighing Systems<sup>®</sup> is a registered trademark of Rice Lake Weighing Systems. All other brand or product names within this publication are trademarks or registered trademarks of their respective companies.

All information contained within this publication is, to the best of our knowledge, complete and accurate at the time of publication. Rice Lake Weighing Systems reserves the right to make changes to the technology, features, specifications and design of the equipment without notice.

The most current version of this publication, software, firmware and all other product updates can be found on our website:

www.ricelake.com

## Contents

| 1.0 | Introduction |                                                                                                    |  |  |  |
|-----|--------------|----------------------------------------------------------------------------------------------------|--|--|--|
|     | 1.1          | Safety 1                                                                                                    |  |  |  |
| 2.0 | 2.0 Setup    |                                                                                                    |  |  |  |
|     | 2.1          | Module Connection to SCT-2200 Transmitters       3         2.1.1       RS-485 Connection         3       3                                                             |  |  |  |
|     | 2.2          | Electrical Diagrams       4         2.2.1       SCT-1000 Ethernet Module         4       4         2.2.2       Wi Fi Module                                            |  |  |  |
|     | 2.3          | 2.2.2       WI-FI Module       5         Configuring PC to communicate with Module       5         2.3.1       Setting the IP address for Ethernet connections       5 |  |  |  |
|     | 2.4          | 2.3.2 Setting upWi-Fi                                                                                                    |  |  |  |
| 3.0 | SCT          | -1000 Ethernet Module Parameters                                                                                                    |  |  |  |
|     | 3.1          | Status and Configuration                                                                                                    |  |  |  |
|     | 3.2          | General Settings                                                                                                    |  |  |  |
|     |              | 3.2.1 IP Address Selection                                                                                                    |  |  |  |
|     |              | 3.2.2 General Configuration Settings                                                                                                    |  |  |  |
|     | 33           | 0 Port Settings                                                                                                    |  |  |  |
|     | 0.0          | 3.3.1 Edit Settings                                                                                                    |  |  |  |
|     |              | 3.3.2 Tunneling Mode                                                                                                    |  |  |  |
|     |              | 3.3.3 Double Tunneling Mode                                                                                                    |  |  |  |
|     |              | 3.3.4 Broadcast Mode                                                                                                    |  |  |  |
|     | 3.4          | Manually Changing the Functioning Mode                                                                                                    |  |  |  |
|     | 3.5          |                                                                                                    |  |  |  |
| 4.0 | SCT          | -2200 Wi-Fi Module Parameters                                                                                                    |  |  |  |
|     | 4.1          | Status and Configuration                                                                                                    |  |  |  |
|     | 4.2          | NetMode                                                                                                    |  |  |  |
|     |              | 4.2.1 Default Mode                                                                                                    |  |  |  |
|     |              | 4.2.2 Serial to Wi-Fi CLIENT 14                                                                                                    |  |  |  |
|     |              | 4.2.4 Serial to Wi-Fi AP                                                                                                    |  |  |  |
|     | 4.3          | Serial Settings                                                                                                    |  |  |  |
|     |              | 4.3.1 TCP Server                                                                                                    |  |  |  |
|     |              | 4.3.2 TCP Client                                                                                                    |  |  |  |
|     |              | 4.3.3 UDP Server                                                                                                    |  |  |  |
|     | 44           | 4.3.4 UDP Citerit                                                                                                    |  |  |  |
|     | 7.7          | 4.4.1 System Management                                                                                                    |  |  |  |
|     |              | 4.4.2 Settings Managment                                                                                                    |  |  |  |
| 5.0 | Sner         | cifications                                                                                                    |  |  |  |
| 0.0 | 51           | SCT-1000 Ethernet Specifications                                                                                                    |  |  |  |
|     | 5.2          | SCT-2200 Wi-Fi Specifications                                                                                                    |  |  |  |
| 6.0 | Com          | pliance                                                                                                    |  |  |  |

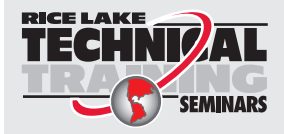

Technical training seminars are available through Rice Lake Weighing Systems. Course descriptions and dates can be viewed at **www.ricelake.com/training** or obtained by calling 715-234-9171 and asking for the training department.

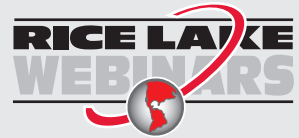

Rice Lake continually offers web-based video training on a growing selection of product-related topics at no cost. Visit **www.ricelake.com/webinars** 

## 1.0 Introduction

This manual is intended for use by service technicians responsible for installing the SCT-1000 Ethernet and the SCT-2200 Wi-Fi as network communications for SCT-2200 indicators.

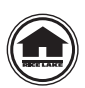

Manuals and additional resources are available from the Rice Lake Weighing Systems website at <u>www.ricelake.com</u> Warranty information can be found on the website at <u>www.ricelake.com/warranties</u>

#### 1.1 Safety

#### **Safety Signal Definitions:**

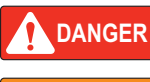

Indicates an imminently hazardous situation that, if not avoided, will result in death or serious injury. Includes hazards that are exposed when guards are removed.

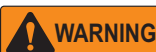

Indicates a potentially hazardous situation that, if not avoided, could result in serious injury or death. Includes hazards that are exposed when guards are removed.

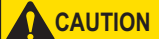

Indicates a potentially hazardous situation that, if not avoided, could result in minor or moderate injury.

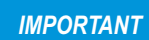

Indicates information about procedures that, if not observed, could result in damage to equipment or corruption to and loss of data.

#### **General Safety**

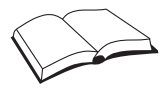

Do not operate or work on this equipment unless this manual has been read and all instructions are understood. Failure to follow the instructions or heed the warnings could result in injury or death. Contact any Rice Lake Weighing Systems dealer for replacement manuals.

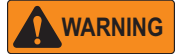

Failure to heed could result in serious injury or death.

#### Electric shock hazard!

The units have no power switch, to completely remove power from the units, disconnect the power source.

Always disconnect from main power before performing any work on the device.

Do not allow minors (children) or inexperienced persons to operate this unit.

Do not operate without all shields and guards in place.

Do not use for purposes other then weighing applications.

Do not place fingers into slots or possible pinch points.

Do not use this product if any of the components are cracked.

Do not make alterations or modifications to the unit.

Do not remove or obscure warning labels.

Do not use near water, avoid contact with excessive moisture.

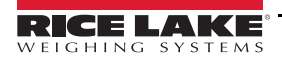

The SCT-1000 Ethernet module and SCT-2200 Wi-Fi module add the following communication functions to the SCT-2200 indicator, See Section 5.1 on page 20 for full specifications:

| Device Name       | Functions                                                                                                    |
|-------------------|----------------------------------------------------------------------------------------------------|
| SCT-1000 Ethernet | 1 RS-485 bidirectional port for connection to SCT-2200<br>1 RS-232 bidirectional port for connection to SCT-2200<br>1 Ethernet port for connection to PC/PLC<br>Allows the following conversions:<br>• RS-232 ↔ Ethernet<br>• RS-485 ↔ Ethernet<br>• RS-232 ↔ RS-485<br>• MODBUS TCP ↔ Ethernet |
| SCT-2200 Wi-Fi    | 2 RS-485 bidirectional ports for connection to SCT-2200<br>1 RS-232 bidirectional port for connection to SCT-2200<br>1 LAN port<br>1 WAN port<br>1 SMA port for Wi-Fi<br>Allows the following conversions:<br>• RS-485 ↔ Wi-Fi<br>• RS-485 ↔ Ethernet                                           |

Table 1-1. Device Functions

#### **LED Definitions**

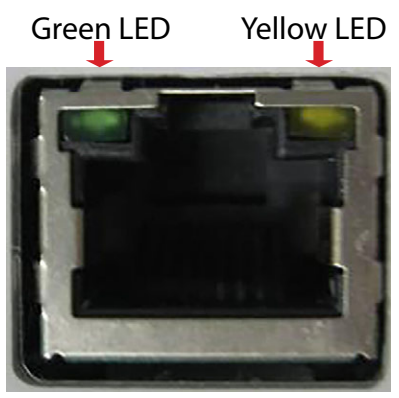

Figure 1-1. Module LEDs

|                      | Green                                                                                                    | Yellow |  |
|----------------------|----------------------------------------------------------------------------------------------------|--------|--|
| SET NUMBER OF BLINKS | At startup: indicates the module is ON<br>When module is on: indicates the presence of serial activities |        |  |
| OFF                  | Network cable not connected                                                                              |        |  |
| FIXED                | Device connected to network                                                                              | N/A    |  |
| CONTINUOUS BLINKING  | V/A Presence of network activ                                                                            |        |  |

Table 1-2. LED Definitions

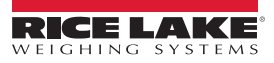

# 2.0 Setup

#### 2.1 Module Connection to SCT-2200 Transmitters

#### 2.1.1 RS-485 Connection

It is possible to connect up to 32 devices on the same RS-485 line.

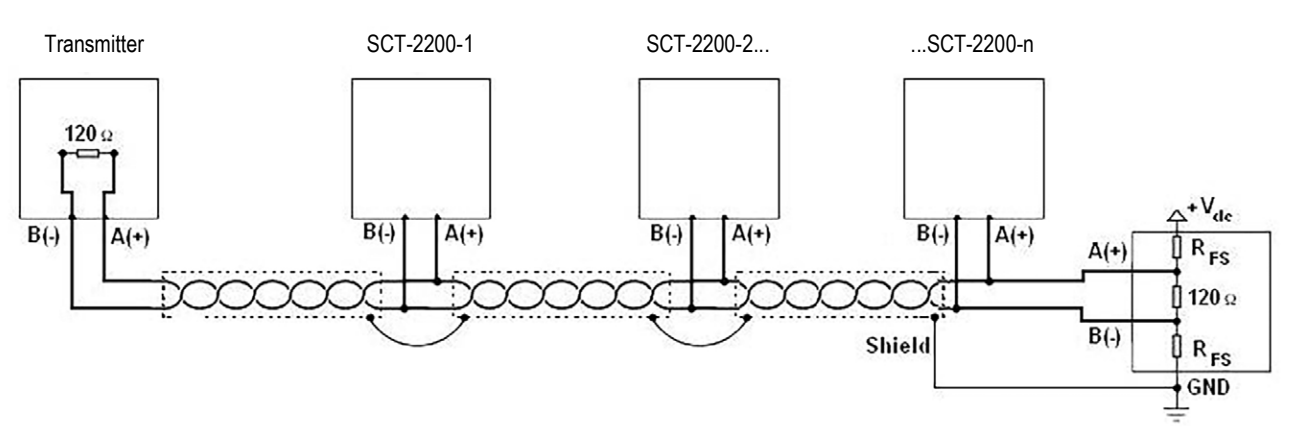

Figure 2-1. Electrical Diagram of RS-485 Connection

- Use an STP (Shield Twisted Pair) cable to make the connection. STP Cable 2x24 AWG twisted and shielded pair(s). Single shielding for each pair is provided through foil wrap and total shielding through conduit.
- Using the appropriate cable for RS-485 connections, the maximum line length is about 1200 meters.
- As cable length increases, the cable capacity (near 50pF/m) becomes a major factor in power consumption and increases as speed increases.
- This means that the maximum distance cannot be covered with the maximum possible speed. For approximate values, consult the table below:

| Baud Rate | Total Capacity of Cable (pF) |
|-----------|------------------------------|
| 1200      | 400000                       |
| 2400      | 200000                       |
| 4800      | 100000                       |
| 9600      | 50000                        |
| 19200     | 25000                        |
| 38400     | 12000                        |
| 57600     | 8000                         |
| 115200    | 4000                         |

Table 2-1. Baud Rate and Cable Capacity

Note When the SCT-1000 Ethernet is set up to use Modbus TCP, it is only capable of communicating with one SCT2200.

#### Making an RS-485 Connection

- Verify that the grounding satisfies the SCT-2200 requirements. See the SCT-2200 Operating Manual (PN 183522). Connect all of the digital and analog masses and power circuits to the grounding bar, and connect the grounding bar to the earth ground.
- 2. The shielding can be connected to a single point in the network (as shown in Figure 2-1) or at both ends, however, it is important that all the devices have the same potential in order to avoid forming ground rings.

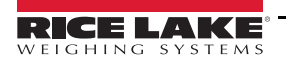

3

- Connect two termination resistances equal to the characteristic impedance of the cable (typically 120 Ω, see Figure 2-1 on page 3). Only connect the two devices at the two ends of the ring connection (Example: indicator and last device). The terminal resistance is not supplied with the ports of the indicator.
- 4. The difference of potential between the A(+) and B(-) terminals in rest conditions (Example: in set-up phase) must be at least 0.2 V.
- 5. To create a resistive divider which maintains this difference of potential when all the transmitters are disabled, insert in the RS-485 port where the termination resistances are located the polarization or fail-safe resistances ( $R_{FS}$  in Figure 2-1 on page 3). The value of these resistances is between 390  $\Omega$  and 2.2 k $\Omega$ .

Note The value of these resistances must be greater than the value calculable through the formula below:

$$R_{FS} = \frac{R_{eq}}{2} \times \left(\frac{V_{dc}}{0.2} - 1\right)$$

V<sub>dc</sub> = The power supply voltage of the line

 $R_{eq}$  = The overall resistance to the A(+) and B(-) between the lines, supplied by the parallel of the two termination resistances and all the input resistances of the devices connected to the bus.

Example:

Assume that a connection has 120  $\Omega$  as termination resistance and 32 connected devices, each with an input impedance of 12 k $\Omega$ . The V<sub>dc</sub> power supply is 5 V, and calculate R<sub>eq</sub> to be about 52  $\Omega$ . After plugging these numbers into the equation, R<sub>FS</sub> must be at least equal to 624  $\Omega$ .

If connecting with non-RLWS devices:

• Be aware that lines may be marked differently. Generally the A/B markings correspond to the +/- and HI/LO markings, but this is not always the case. Therefore if the device does not function properly, try inverting the connections.

#### 2.2 Electrical Diagrams

#### 2.2.1 SCT-1000 Ethernet Module

Once the SCT-1000 Ethernet module is integrated into the SCT-2200 indicators, it can be connected to an external Ethernet cabling using an external RJ-45 connector. We recommend using a network surge suppressor (PN 72682) wired through a cord grip with the RJ-45 socket left outside of the enclosure.

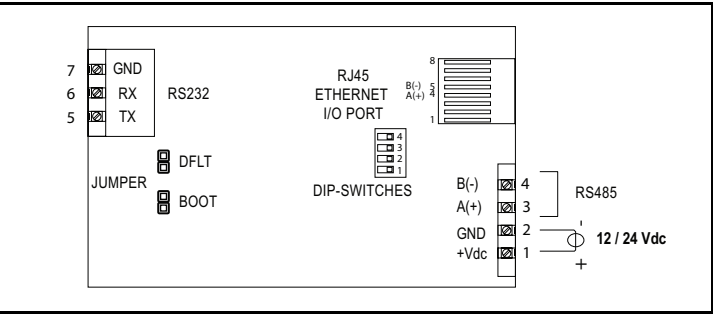

Figure 2-2. SCT-1000 Ethernet Module Electrical Diagram

#### 2.2.2 Wi-Fi Module

The SCT-2200 Wi-Fi can be configured through a web browser using eitherWi-Fi capability or the external Ethernet cabling with an external RJ-45 connector. We recommend using a network surge suppressor (PN 72682) wired through a cord grip with the RJ-45 socket left outside of the enclosure.

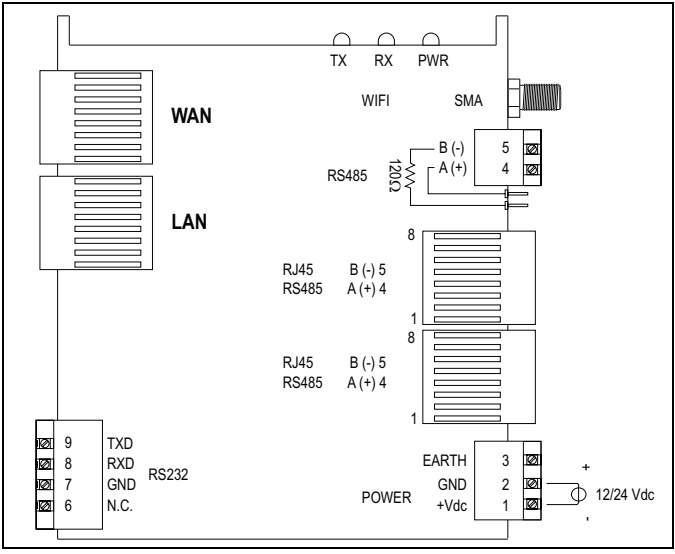

Figure 2-3. SCT-2200 Wi-Fi Electrical Diagram

#### 2.3 Configuring PC to communicate with Module

#### 2.3.1 Setting the IP address for Ethernet connections

Both the SCT-2200 Wi-Fi and the SCT-1000 Ethernet module have Ethernet capability and will be automatically recognized when hardwired into a network.

- The default IP address of the SCT-2200 Wi-Fi is 192.168.16.254.
- The default IP address of the SCT-1000 Ethernet is 192.168.16.205.

The computer Ethernet port must belong to the same class of network for the module to be recognized on the network (in this case, the network must have an IP address of the type 192.168.16.xxx). To modify the IP address in Windows 10 follow these steps:

- 1. From the Start menu, select Settings. See step 1 in Figure 2-4.
- 2. In Windows Settings, select Network and Internet. See step 2 in Figure 2-4.
- 3. In Network and Internet, select Ethernet, then select Change Adapter Options. See step 3 in Figure 2-4...

| 8    | C                     | Windows Settings                                                | යි Home            | Ethernet                                   |
|------|-----------------------|-----------------------------------------------------------------|--------------------|--------------------------------------------|
| C    | Calculator            | Find a setting $\rho$                                           | Find a setting     | Ethernet                                   |
|      | Calendar              |                                                                 | Network & Internet | Ethernet                                   |
|      | Camera                | System                                                          | Status             | Hot connected                              |
| (Ö   | Cisco                 | Display, sound, notifications, Bluetooth, printers, mouse power | //. Wi-Fi          | Related settings<br>Change adapter options |
| ¢    |                       |                                                                 | 로 Ethernet         | Change advanced sharing options            |
|      | O Type here to search | Link your Android, iPhone                                       | Dial-up            | Network and Sharing Center                 |
| 1. 🖿 | <b>2.</b>             |                                                                 | 3                  | Windows Firewall                           |

Figure 2-4. Setting IP Address

4. In the Network Connections window, double click Ethernet. See Figure 2-5.

| P Network Connections                        |                                                                    |                                                     |                |           |                                                                       |          |                                             |               |
|----------------------------------------------|--------------------------------------------------------------------|-----------------------------------------------------|----------------|-----------|-----------------------------------------------------------------------|----------|---------------------------------------------|---------------|
| $\leftrightarrow \rightarrow \cdot \uparrow$ | 😰 > Control Panel > Netv                                           | vork and Internet > Network C                       | onnections     |           |                                                                       |          | ٽ ×                                         | Search Networ |
| Organize 👻                                   | Disable this network device                                        | Diagnose this connection                            | Rename this co | onnection | View status of this connection                                        | Change   | settings of this connec                     | tion          |
| Not of Bluet                                 | ooth Network Connection<br>connected<br>ooth Device (Personal Area | Cisco AnyConnect S<br>Client Connection<br>Disabled | ecure Mobility |           | Ethernet<br>Jnidentified network<br>ntel(R) Ethernet Connection (5) I | <u>N</u> | Wi-Fi<br>corp.rlws.com<br>Qualcomm QCA61x4A | 802.11ac      |

Figure 2-5. Network Connections

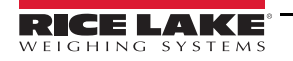

- 5. In Ethernet Status, click Properties. See step 5 in Figure 2-6.
- 6. Highlight Internet Protocol Version 4 (TCP/IPV4) and click Properties. See step 6 in Figure 2-6.
- 7. Toggle Use the following IP address. See step 7 in Figure 2-6.
  - Enter any IP address between 192.168.16.0 and 192.168.16.255, except 192.168.16.205 or 192.168.16.254
  - Subnet mask is 255.255.255.0
  - Gateway is empty
- 8. Click ok and close on all open windows to enable static IP address.

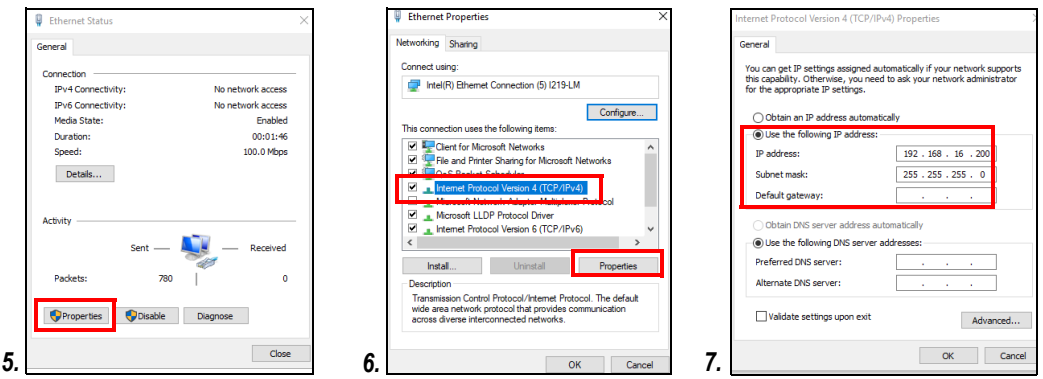

Figure 2-6. Ethernet Status

#### 2.3.2 Setting upWi-Fi

When the SCT-2200 Wi-Fi has been connected to power it will automatically begin transmitting a Wi-Fi signal. See Figure 2-7.

- Default SSID is HI-LINK\_5C53
- Default password is 12345678

To reset the SSID and password, See Section 4.3 on page 16.

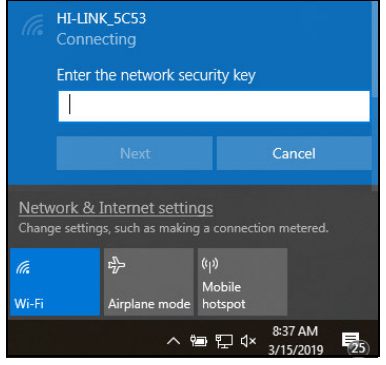

Figure 2-7. Default SSID

#### 2.4 Resetting the SCT-1000 Ethernet

The SCT-1000 Ethernet can be reset and return it to its initial settings at any time. To reset the SCT-1000 Ethernet:

- 1. Switch off the device.
- 2. Open the device to access the jumper DFLT.
- 3. Close the jumper DFLT.
- 4. Switch on the device. The red and green LEDs blink repeatedly.
- 5. Complete the reset by opening the jumper and restarting the module.

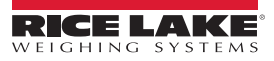

6

# 3.0 SCT-1000 Ethernet Module Parameters

#### 3.1 Status and Configuration

Type the IP address into a browser. The unit default is 192.168.16.205. Status & Configuration displays.

| Home                       | Name: ETHD: Se                      | rial 2 Ethernet  |                  |
|----------------------------|-------------------------------------|------------------|------------------|
| General                    | Firmware Revision: 02.02.00.        | 0064D            |                  |
| Settings                   | IP Address: 192,168,1               | 6.205            |                  |
| Port 0 (RS232)             | MAC Address: 00-1e-c0-              | ac-8b-48         |                  |
| ettings                    | Serial Port 1 Ontion Switch: 2-wire |                  |                  |
| Port 1 (RS485)<br>Settings | Operating Mode: Serial Br           | dge              |                  |
| assword                    | Current port settings:              |                  |                  |
|                            |                                     | Port 0 (RS232)   | Port 1 (RS485)   |
|                            | Daud Rate:                          | 9600 bits/second | 9600 bits/second |
|                            | Data Size:                          | 8 bits/character | 8 bits/character |
|                            | Parity:                             | None             | None             |
|                            | Stop Bits:                          | 1bit(s)          | 1bit(s)          |
|                            | Flow Control:                       | None             | None             |
|                            | Physical I/F:                       | LAN              | LAN              |
|                            | Protocol:                           | TCP              | тср              |
|                            | Local UDP Port Number:              | 3001             | 3002             |
|                            | Remote UDP Port Number:             | 3001             | 3002             |
|                            | UDP Trigger Char:                   | 10 decimal ASCII | 10 decimal ASCII |
|                            | UDP Trigger Idle Timeout:           | 100 ms           | 100 ms           |
|                            | UDP Remote IP Address.              | 0.0.0            | 0.0.0.0          |
|                            | Local TCP Port Number:              | 23               | 26               |
|                            | TCP Timeout:                        | 0 s              | 0 s              |
|                            | Modbus Mode:                        | RTU              | RTU              |

Figure 3-1. Status & Configuration Page

#### 3.2 General Settings

Click *General Settings* in the menu on the left side of the page to display the Miscellaneous Settings page. Here changes can be made to the IP Address Selection, General Configuration Settings or this device can be rebooted by selecting *Restore Factory Defaults*.

The top of the page displays the module's Name, Firmware Revision, IP Address and MAC Address. Click *Reboot* to reboot the module.

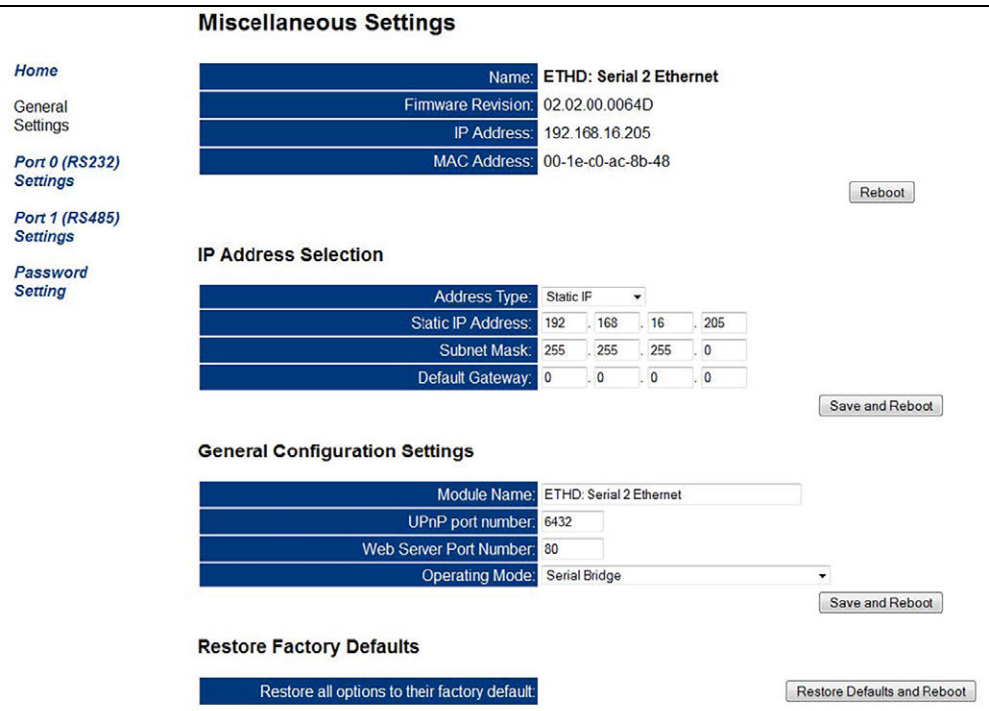

Figure 3-2. Miscellaneous Settings Page

7

#### 3.2.1 IP Address Selection

This section provides a way to change the Address Type from the drop-down menu, as well as enter the Static IP Address, Subnet Mask, and Default Gateway. Click **Save and Reboot** to save changes and reboot the module.

#### 3.2.2 General Configuration Settings

This section provides a way to change the Module Name, UPnP Port Number, Web Server Port Number, and Operating Mode. Click the drop-down to choose from the following Operating Modes:

#### Serial to Ethernet

Translates the WLAN or LAN information into serial signals RS-232 or RS-485. Sets both serial ports to 9600,n,8,1 with no flow control, and sets the TCP local ports to 23 and 26.

#### • Serial Bridge

Creates a bridge between the RS-232 and RS-485 signals. Every packet received via WLAN or LAN is ignored by the module. Sets both serial ports to 9600,n,8,1 with no flow control.

#### • Port0: SNet Adapter - Port1: Serial to Ethernet

Creates a network between two or more instruments. Sets both serial ports to 115200,n,8,1 with no flow control, sets UDP local/remote ports to 3001 on Serial Port 0, and sets TCP local ports to 26 on Serial Port 1.

After clicking Save and Reboot and refreshing the screen, a SETH-NET Service option appears in the menu on the left side of the page. Click on it to monitor the current status of the connection as well as statistics.

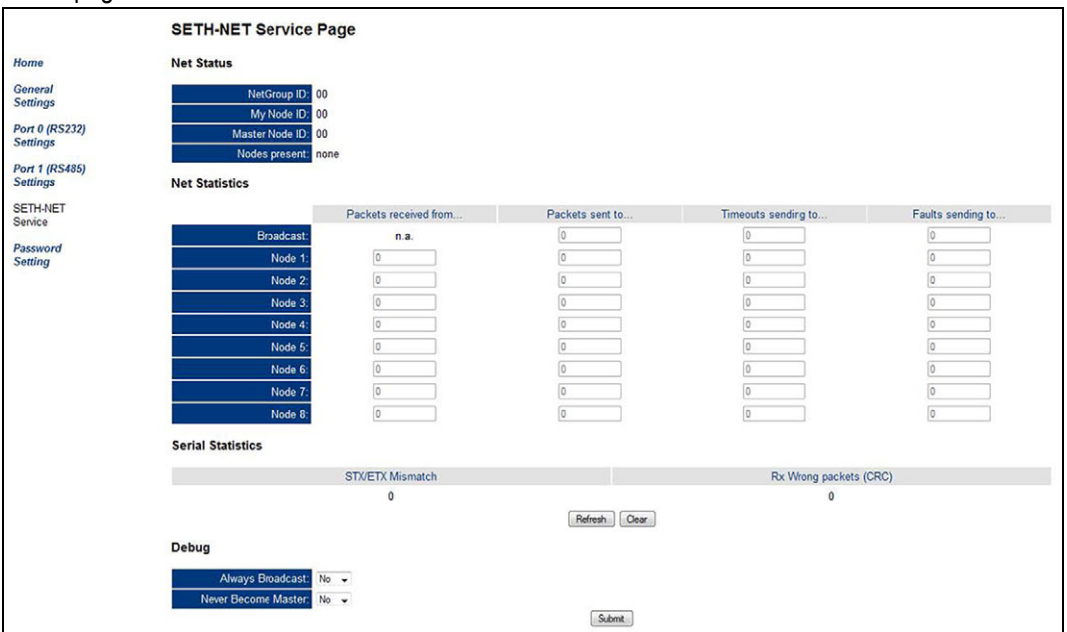

Figure 3-3. SETH-NET Service Page

#### • Modbus TCP

Transmits Modbus data via LAN. Sets both serial ports to 9600,n,8,2 with no flow control, sets Modbus-RTU on both serial ports, and sets TCP local ports to 502 and 503. Requires a network connection that uses TCP/IP protocols. In order to establish communication, connect a device that supports the Modbus RTU or Modbus ASCII on the module's RS-232/485 signals.

Click Save and Reboot to save changes and reboot the module.

#### 3.2.3 Restore Factory Defaults

Restore all of the module options to their factory defaults. To do this, click **Restore Defaults and Reboot**.

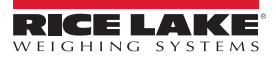

#### 3.3 Port Settings

Click on the **Port 0 (RS-232) Settings** or **Port 1 (RS-485) Settings** option in the menu on the left side of the page to display the current port settings. The Port Settings page displays the port's current Serial, LAN, UDP, and TCP settings in editable tables.

The first column of each table lists the parameters, the second shows the current setting of each parameter, and the third allows each parameter to be edited. If a parameter is changed, ensure that *Make these settings permanent* is checked, then click *Save* to save the changes.

#### 3.3.1 Edit Settings

Set the Baud Rate, Data Size, Parity, Stop Bits, and Flow Control using the drop-downs in the Serial Settings table.

| Serial Settings             |                                  |
|-----------------------------|----------------------------------|
| Current                     | Updated                          |
| Baud Rate: 9600 bits/second | 9600 - bits/S                    |
| Data Size: 8 bits/character | 8 - bits/character               |
| Parity: None                | None 👻                           |
| Stop Bits: 1 bit(s)         | 1 - bit(s)                       |
| Flow Control: None          | None 👻                           |
| Save                        | V Make these settings permanent. |

Figure 3-4. Serial Settings

Set the transmission Protocol using the drop-downs in the LAN Settings table.

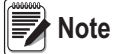

The Physical I/F parameter is not editable.

| LAN Settings      |                                  |
|-------------------|----------------------------------|
| Current           | Updated                          |
| Physical I/F: LAN | LAN -                            |
| Protocol: UDP     | UDP -                            |
| Save              | ☑ Make these settings permanent. |

Figure 3-5. LAN Settings

Set the Local UDP Port Number, Remote UDP Port Number, UDP Trigger Char, UDP Trigger Idle Timeout, and UDP Remote IP Address using the fields in the UDP table.

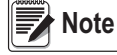

#### UDP settings are only editable if the Protocol parameter is set to UDP in the LAN Settings table.

| Current                                    | Updated                             |
|--------------------------------------------|-------------------------------------|
| Local UDP Port Number: 3001                | 3001                                |
| Remote UDP Port Number: 3001               | 3001                                |
| UDP Trigger Char. 10 decimal ASCII code    | 10 char (0 for no trigger char)     |
| UDP Trigger Idle Timeout: 100 milliseconds | 100 milliseconds (0 for no timeout) |
| UDP Remote IP Address: 0.0.0.0             | 0.0.0                               |

Figure 3-6. UDP Settings

Set the Local TCP Port Number, TCP Timeout, and Modbus Mode using the fields and drop-down in the TCP table.

# Current Updated Incention 0 seconds Incention 0 seconds Incention

Figure 3-7. TCP Settings

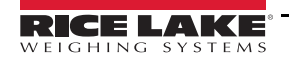

9

#### 3.3.2 Tunneling Mode

Tunneling mode allows the Ethernet protocol to overcome the limits of serial communication by creating a virtual connection. This mode requires the use of two modules and their respective UDP ports. This can only be performed in Serial to Ethernet mode.

#### Note Tunneling mode can only be set up between the same port on each module, i.e., Port0-Port0 or Port1-Port1.

To set up tunneling mode:

- 1. Navigate to each module's Port 0 or Port 1 Settings page.
- 2. Insert the Local UDP Port Number of module 1 into the Remote UDP Port Number field of module 2.
- 3. Insert the Local UDP Port Number of module 2 into the Remote UDP Port Number field of module 1.
- 4. Ensure the *Make these settings permanent* box is checked, then click *Save*.

Example:

|                        | SCT-1000 Ethernet 1 | SCT-1000 Ethernet 2 |
|------------------------|---------------------|---------------------|
| IP                     | 192.168.16.205      | 192.168.16.206      |
| Local UDP Port Number  | 3001                | 3002                |
| Remote UDP Port Number | 3002                | 3001                |
| UDP Remote IP Address  | 192.168.16.206      | 192.168.16.205      |

Table 3-1. Example Tunneling Mode Parameters

#### Note Do not change the other UDP parameters.

To disable tunneling mode, set the UDP Remote IP Address field to 0.0.0.0 for both modules.

#### 3.3.3 Double Tunneling Mode

Double tunneling mode functions the same as single tunneling mode, but can manage two virtual connections at the same time. This mode requires the use of two modules and their respective UDP ports. This can only be performed in Serial to Ethernet mode.

Note Double tunneling mode can only be set up between the same ports on each module, i.e., Port0-Port0 and Port1-Port1.

To set up double tunneling mode:

- 1. Navigate to each module's Port 0 Settings page.
- 2. Insert the Local UDP Port Number of module 1 into the Remote UDP Port Number field of module 2.
- 3. Insert the Local UDP Port Number of module 2 into the Remote UDP Port Number field of module 1.
- 4. Ensure the *Make these settings permanent box* is checked, then click *Save*.
- 5. Repeat steps 2-4 for each module's Port 1 settings.

Example:

|                        | SCT-1000 Ethernet 1 | SCT-1000 Ethernet 2 |
|------------------------|---------------------|---------------------|
| IP                     | 192.168.16.205      | 192.168.16.206      |
| Port 0                 |                     |                     |
| Local UDP Port Number  | 3001                | 3002                |
| Remote UDP Port Number | 3002                | 3001                |
| UDP Remote IP Address  | 192.168.16.206      | 192.168.16.205      |
| Port 1                 |                     |                     |
| Local UDP Port Number  | 3003                | 3004                |
| Remote UDP Port Number | 3004                | 3003                |
| UDP Remote IP Address  | 192.168.16.206      | 198.168.16.205      |

Table 3-2. Example Port Settings

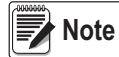

Do not change the other UDP Parameters.

#### 3.3.4 Broadcast Mode

Setting a module to broadcast mode designates it as a Master module, and allows it to send data to other modules set on the same UDP port. To set up broadcast mode, enter **255.255.255.255** in the module's UDP Remote IP Address field. Ensure the *Make these settings permanent* box is checked, then click *Save*.

#### 3.4 Manually Changing the Functioning Mode

The module has four functioning modes than can be selected by changing the dip-switches located on the circuit board. Every time the functioning mode is changed, the module is reset to default parameters and IP address of 192.168.16.205.

#### 3.5 Password Setting

A password can be set to prevent unwanted access to the module's settings. To set a password:

- 1. Click *Password Setting* in the menu on the left side of the page.
- 2. Enter a password into the *Password* field, then type the same password again into the *Re-enter* field.
- 3. Click Submit! to save the password.

| Password Setting |         |
|------------------|---------|
| Password:        |         |
| Re-enter:        |         |
| Re-enter:        | Submit! |

Figure 3-8. Setting a Password

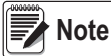

To disable the Password feature, remove all text in both password fields and click Submit.

# 4.0 SCT-2200 Wi-Fi Module Parameters

#### 4.1 Status and Configuration

Type the IP address into an internet browser. The default address is 192.168.16.254.

• The SCT-2200 Wi-Fi will require a password. See Figure 4-1. Enter default device Username: admin and Password: admin. To change device password see Section 4.4.1 on page 18.

| Windows Security                                                   |                                                                                                    | × |  |
|--------------------------------------------------------------------|----------------------------------------------------------------------------------------------------|---|--|
| iexplore                                                           |                                                                                                    |   |  |
| The server 192.168.16.254 is askin<br>password.                    | ng for your user name and                                                                                          |   |  |
| That server also reports: "HLK-RN                                  | 104".                                                                                                    |   |  |
| Warning: Your user name and pa<br>authentication on a connection t | Warning: Your user name and password will be sent using basic<br>authentication on a connection that isn't secure. |   |  |
| admin                                                              | admin                                                                                                    |   |  |
| Password                                                           |                                                                                                    |   |  |
| Remember my credentials                                            |                                                                                                    |   |  |
| ОК                                                                 | Cancel                                                                                                    |   |  |
|                                                                    |                                                                                                    |   |  |

Figure 4-1. Enter Device Password

Click on the **Serial2Net Settings** option in the menu on the left side of the page to display the Serial2Net Settings page. Here changes can be made to the NetMode and serial communications settings.

To adopt changes to NetMode and serial communication settings, change desired configurations and click *Apply*. The unit will restart with the new configuration settings applied. NetMode and serial communication settings are explained in Section 4.2 on page 13 and Section 4.3 on page 16.

| Hi-Link                            | ™ wi                          | RELESS-N ROU     | UTER IEEE 802.11N                         |
|------------------------------------|-------------------------------|------------------|-------------------------------------------|
| English 简体中文                       | HLK-RM04 Ser                  | ial2Net Settings |                                           |
| HLK-RM04 Serial2Net Settings       | NetMode:                      | Default          | <u> </u>                                  |
| Serial2Net UART 2 Settings         | SSID:                         | HI-LINK_5C53     |                                           |
| <ul> <li>Administration</li> </ul> | Password:                     | 12345678         |                                           |
|                                    |                               | Current          | Updated                                   |
|                                    | Serial Configure:             | 115200,8,n,1     | 115200,8,n,1                              |
|                                    | Serial Framing Lenth:         | 64               | 64                                        |
|                                    | Serial Framing Timeout:       | 10 milliseconds  | 10 milliseconds (< 256, 0 for no timeout) |
|                                    | Network Mode:                 | server           | Server 🗸                                  |
|                                    | Remote Server Domain/IP:      | 192.168.11.245   | 192.168.11.245                            |
|                                    | Locale/Remote Port<br>Number: | 8080             | 8080                                      |
|                                    | Network Protocol:             | tcp              | TCP V                                     |
|                                    | Network Timeout:              | 0 seconds        | 0 seconds (< 256, 0 for no timeout)       |
|                                    |                               |                  | Apply Cancel                              |

Figure 4-2. Serial2Net Settings

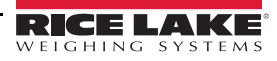

#### 4.2 NetMode

The module can be configured into four modes within the NetMode menu of the Serial2Net Settings. Click on the NetMode dropdown and the following options will display.

- Default
- ETH-SERIAL Serial to Ethernet
- · Wi-Fi(CLIENT)-SERIAL Serial to Wi-Fi CLIENT
- Wi-Fi(AP)-SERIAL Serial to Wi-Fi AP (access point)

| HLK-RM04 Serial2Net Settings |                                   |   |
|------------------------------|-----------------------------------|---|
| NetMode:                     | Default                           | 1 |
| SSID:                        | ETH-SERIAL<br>WIFI(CLIENT)-SERIAL |   |
| Password:                    | 12345678                          |   |

Figure 4-3. NetMode Menu

#### 4.2.1 Default Mode

- · Wi-Fi is enabled in AP mode
- ETH1 is enabled as WAN
- ETH2 is enabled as LAN
- · Two-way data communication is possible between COM1 and the network
- All Wi-Fi encryption methods are supported
- · Wi-Fi device can connect with the module and become the device under Wi-Fi LAN
- · WAN default IP is dynamic
- · LAN and Wi-Fi are enabled by the default DHCP server

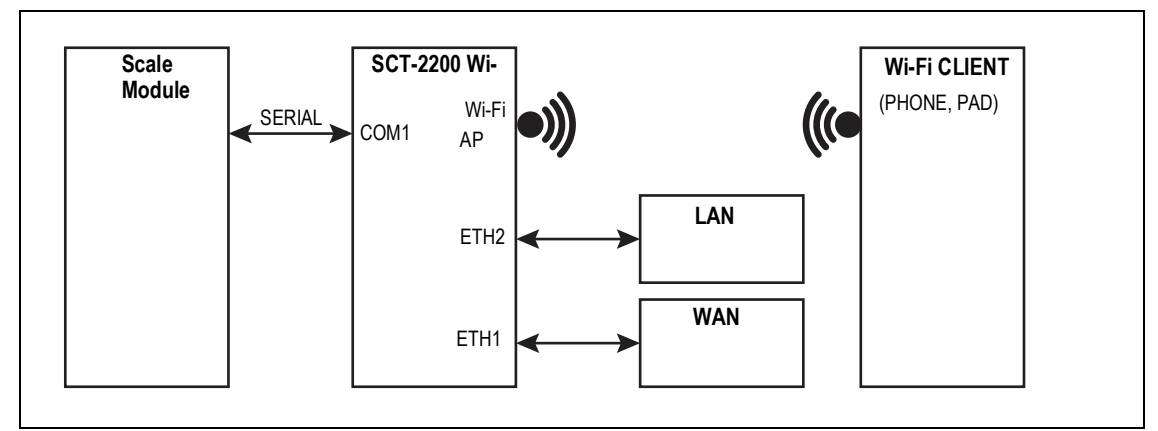

Figure 4-4. Default Mode Model

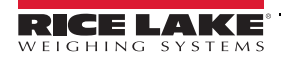

#### 4.2.2 Serial to Ethernet

- ETH1 is enabled
- Wi-Fi and ETH2 are disabled
- · Two-way data communication is possible between COM1 and the network
- Ethernet can be configured as a dynamic IP address (DHCP) or as a static IP address (STATIC)

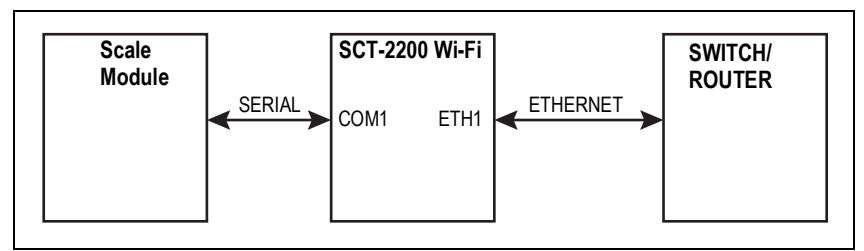

Figure 4-5. Serial to Ethernet Model

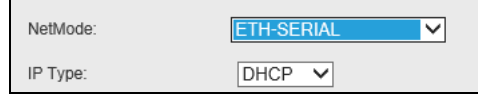

Figure 4-6. Serial to Ethernet-Dynamic IP

| NetMode:              | ETH-SERIAL     |
|-----------------------|----------------|
| IP Type:              |                |
| IP Address:           | 192.168.11.254 |
| Subnet Mask:          | 255.255.255.0  |
| Default Gateway:      | 192.168.11.1   |
| Primary DNS Server:   | 192.168.11.1   |
| Secondary DNS Server: | 8.8.8.8        |

Figure 4-7. Serial to Ethernet-Static IP

#### 4.2.3 Serial to Wi-Fi CLIENT

- · Wi-Fi is enabled in client mode
- ETH1 and ETH2 are disabled
- Two-way data communication is possible between COM1 and the network
- Wi-Fi(CLIENT) can be configured as a dynamic IP address (DHCP) or as a static IP address (STATIC)
- All Wi-Fi encryption methods are supported

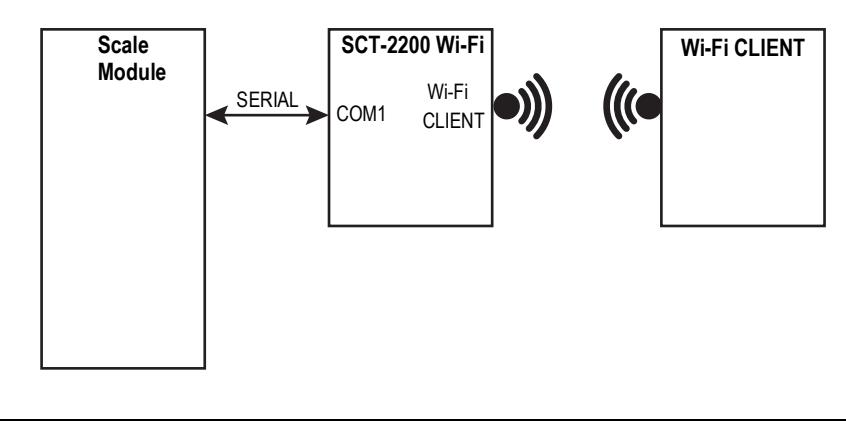

Figure 4-8. Wi-Fi(CLIENT)-Serial Mode Model

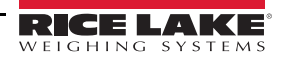

| NetMode:      | WIFI(CLIENT)-SERIAL |      |
|---------------|---------------------|------|
| SSID:         | HI-LINK_5C53        | Scan |
| Encrypt Type: | WPA2 AES 🗸          |      |
| Password:     | 12345678            | ]    |
| IP Type:      | DHCP 🗸              |      |

Figure 4-9. Serial to Wi-Fi CLIENT Dynamic IP

| NetMode:              | WIFI(CLIENT)-SERIAL V |      |
|-----------------------|-----------------------|------|
| SSID:                 | HI-LINK_5C53          | Scan |
| Encrypt Type:         | WPA2 AES 🗸            |      |
| Password:             | 12345678              | ]    |
| IP Type:              | STATIC V              |      |
| IP Address:           | 192.168.11.254        | ]    |
| Subnet Mask:          | 255.255.255.0         | ]    |
| Default Gateway:      | 192.168.11.1          | ]    |
| Primary DNS Server:   | 192.168.11.1          | ]    |
| Secondary DNS Server: | 8.8.8.8               | ]    |

Figure 4-10. Serial to Wi-Fi CLIENT Static IP

#### 4.2.4 Serial to Wi-Fi AP

- Wi-Fi is enabled in AP mode
- ETH1 and ETH2 are disabled
- Two-way data communication is possible between COM1 and the network
- All Wi-Fi encryption methods are supported
- · Wi-Fi device can connect with the module and become the device under Wi-Fi LAN

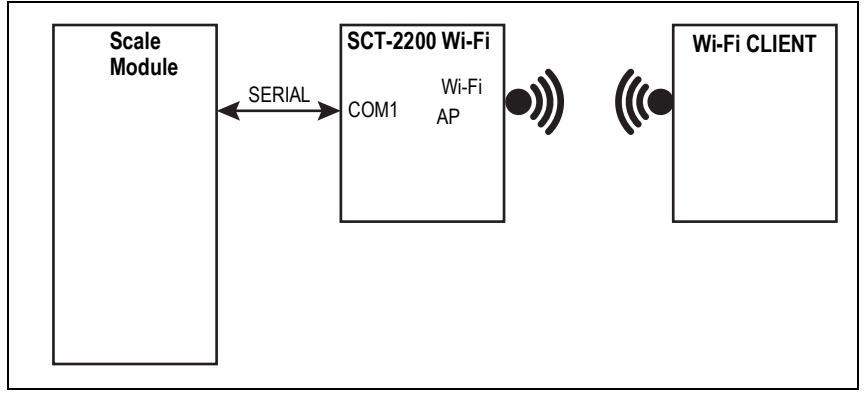

Figure 4-11. Serial to Wi-Fi AP Mode Model

| NetMode:      | WIFI(AP)-SERIAL |
|---------------|-----------------|
| SSID:         | HI-LINK_5C53    |
| Encrypt Type: | WPA2 AES 🗸      |
| Password:     | 12345678        |
| IP Address:   | 192.168.11.254  |
| Subnet Mask:  | 255.255.255.0   |

Figure 4-12. Serial to Wi-Fi AP

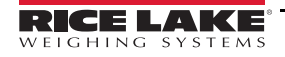

#### 4.3 Serial Settings

The Serial Settings menu allows for the parameters of the serial communications to be changed. There are 3 columns of information in this menu.

- 1. The first column lists the name of the parameter to be adjusted.
- 2. The second column, labeled Current, shows the current serial communication configuration.
- 3. The third column, labeled Updated, shows cells that can be altered to revise the current parameters.

To adopt new parameters, adjust the applicable cells and click *Apply*.

|                               | Current         | Updated                                   |
|-------------------------------|-----------------|-------------------------------------------|
| Serial Configure:             | 115200,8,n,1    | 115200,8,n,1                              |
| Serial Framing Lenth:         | 64              | 64                                        |
| Serial Framing Timeout:       | 10 milliseconds | 10 milliseconds (< 256, 0 for no timeout) |
| Network Mode:                 | server          | Server 🗸                                  |
| Remote Server Domain/IP:      | 192.168.11.245  | 192.168.11.245                            |
| Locale/Remote Port<br>Number: | 8080            | 8080                                      |
| Network Protocol:             | tcp             | TCP V                                     |
| Network Timeout:              | 0 seconds       | 0 seconds (< 256, 0 for no timeout)       |
|                               |                 | Apply Cancel                              |

Figure 4-13. Serial Settings Menu

| Parameter                 | Description                                                                                                    |
|---------------------------|----------------------------------------------------------------------------------------------------|
| Serial Configure          | <ul> <li>Serial configuration format is the following parameters separated by commas:</li> <li>Baud rate, data bits, parity bit, stop bit<br/>Example: "115200, 8,n,1"</li> </ul> |
| Serial Framing Length     | The length of the serial framing                                                                                                    |
| Serial Framing Timeout    | The time of serial framing                                                                                                    |
| Network Mode              | Choose: Client, Server or None                                                                                                    |
| Remote Server Domain/IP   | Remote Server Domain/IP address<br>Example: 192.168.11.245 or www.ricelake.com                                                                                                    |
| Locale/Remote Port Number | The specified prarameter is not the same under different network modes; client specifies the port number on the remote, server specified local port number                        |
| Network Protocol          | Choose: TCP or UDP                                                                                                    |
| Network Timeout           | Under the server network mode, no data transmission within the timeout period, the connection will be disconnected; 0 specifies never disconnected                                |

Table 4-1. Serial Settings Definitions

There are four modes for serial-net conversion. The modes can be activated by adjusting the **Network Mode** and the **Network Protocol** in the menus above. Those modes are:

- TCP Server
- TCP Client
- UDP Server
- UDP Client

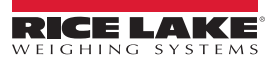

#### 4.3.1 TCP Server

In this mode, the module is listening on the specified port, waiting for the TCP Client connection. If connected, all TCP data is sent directly to the serial port endpoint and the data of the serial endpoint is sent to the TCP Client.

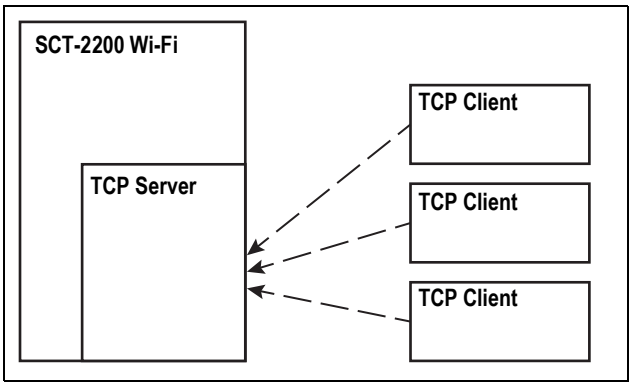

Figure 4-14. TCP Server Model

#### 4.3.2 TCP Client

In this mode, the module is connected to the specified domain/IP port. All the data sent from the TCP Server-side endpoints will be sent directly to the serial port, the data from the serial endpoints sent to the TCP Server-side. Abnormal network disconnect will cause the module active reconnect. TCP Active reconnection function enable, TCP Server initiative disconnected, the module will immediately take the initiative to reconnect, and otherwise the module will not reconnect.

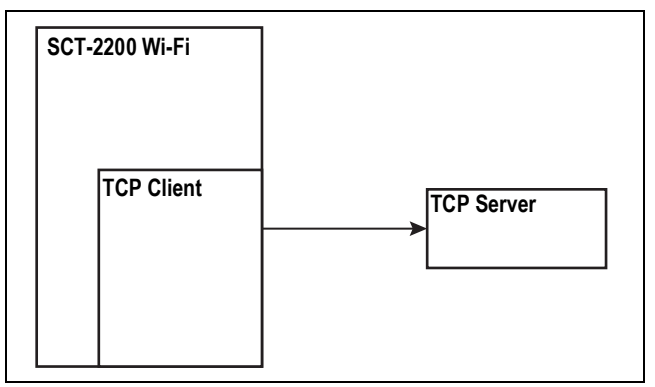

Figure 4-15. TCP Client Model

#### 4.3.3 UDP Server

In this mode, the module opens the local designated port. The module will send the data to the serial port, and record the remote ip, port. The module will record only the last information on the remote connection. Serial received data will be sent directly to the recorded remote ip, port.

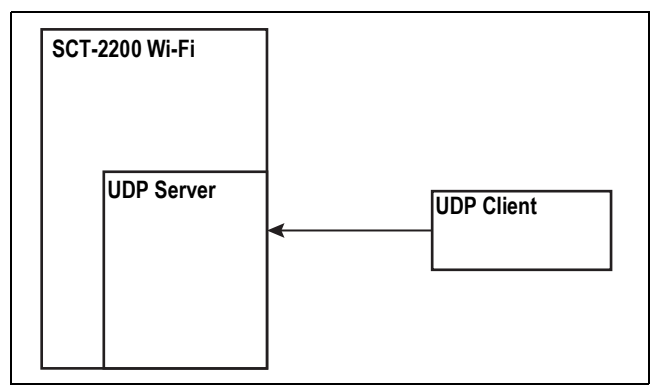

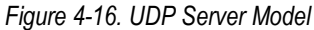

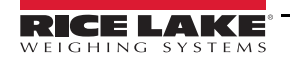

#### 4.3.4 UDP Client

In this mode, the module directly sends the serial data to the specified ip port. The serial data returned form the server-side will be distributed to the serial port.

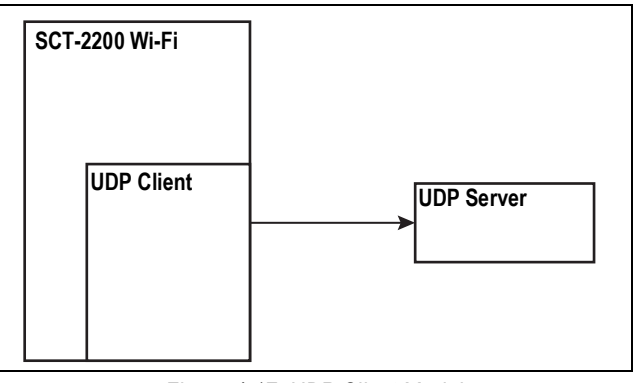

Figure 4-17. UDP Client Model

#### 4.4 Administration

#### 4.4.1 System Management

The System Management tab allows for the Administrator account and password to be changed.

| English 简体中文                                                          | System Manageme              | nt                              |
|-----------------------------------------------------------------------|------------------------------|---------------------------------|
| HLK-RM04<br>Serial2Net Settings                                       | You may configure administra | ator account and password here. |
| Advance Settings                                                      | Language Settings            |                                 |
| <ul> <li>Senal2Net UART 2 Settings</li> <li>Administration</li> </ul> | Select Language              | English                         |
| Management     Settings Management                                    |                              | Apply Cancel                    |
| Upload Firmware<br>Status                                             | Adminstrator Settings        |                                 |
| Station List                                                          | Account                      | admin                           |
| Ink Status                                                            | Password                     | ••••                            |
|                                                                       |                              | Apply Cancel                    |
|                                                                       | System Reboot                |                                 |
|                                                                       | System Reboot Button         | Reboot                          |

Figure 4-18. System Management

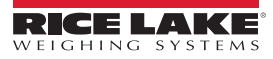

19

#### 4.4.2 Settings Managment

The Settings Management menu enables exporting and importing of Settings.

| English 简体中文                                                                                                    | Settings Manager                                                             | nent                                                                                         |
|----------------------------------------------------------------------------------------------------|------------------------------------------------------------------------------|----------------------------------------------------------------------------------------------|
| <ul> <li>HLK-RM04</li> <li>Serial2Net Settings</li> <li>Advance Settings</li> <li>Serial2Net UART 2 Settings</li> <li>Administration</li> <li>UNR appropriate</li> </ul> | You might save system se<br>by importing the file, or res<br>Export Settings | ettings by exporting them to a configuration file, restore them set them to factory default. |
| Settings Management<br>Upload Firmware<br>Status                                                                                                    | Export Button Import Settings                                                | Export                                                                                       |
| Link Status                                                                                                    | Settings file location                                                       | Browse                                                                                       |
|                                                                                                    |                                                                              | Import Cancel                                                                                |
|                                                                                                    | Load Factory Defaults                                                        |                                                                                              |
|                                                                                                    | Load Default Button                                                          | Load Default                                                                                 |

Figure 4-19. Setting Managment

#### **Export Settings**

To save the current setting of the SCT-2200 Wi-Fi click *Export* in the Settings Management menu. See Figure 4-19. The module will create a DAT file of the settings. Follow the browser prompts to save the file in a folder on the computer.

#### Import Settings

To import settings that have been saved to the computer.

- 1. Click Browse... in the import settings menu. See Figure 4-19.
- 2. Follow the prompts to find the location of the DAT file. See Figure 4-20.
- 3. Click Open. See Figure 4-20. The file name will populate the box. See Figure 4-21.

| 🥔 Choose File to Upload                                                         |                             |                    |          |                  |                    |        | ×      |
|---------------------------------------------------------------------------------|-----------------------------|--------------------|----------|------------------|--------------------|--------|--------|
| $\leftarrow$ $\rightarrow$ $\checkmark$ $\uparrow$ $\square$ $\rightarrow$ This | PC > Desktop > SCT-2200WIFI |                    |          | ✓ <sup>™</sup> S | earch SCT-2200WIFI |        | P      |
| Organize 👻 New folder                                                           |                             |                    |          |                  |                    |        | ?      |
| o Creative Cloud Fil                                                            | Name                        | Date modified      | Туре     | Size             |                    |        |        |
| This PC                                                                         | RT2880_Settings             | 4/10/2019 10:54 AM | DAT File | 4 KB             |                    |        |        |
| 3D Objects                                                                      |                             |                    |          |                  |                    |        |        |
| Desktop                                                                         |                             |                    |          |                  |                    |        |        |
| A Documents                                                                     |                             |                    |          |                  |                    |        |        |
| File nan                                                                        | ne: RT2880_Settings         |                    |          | ~ 4              | All Files (*.*)    |        | $\sim$ |
|                                                                                 |                             |                    |          |                  | Open (             | Cancel |        |

Figure 4-20. Find the File Location

| Import Settings        |                                  |  |  |  |
|------------------------|----------------------------------|--|--|--|
| Settings file location | C:\Users\linrin\Desktop\S Browse |  |  |  |
| Import Cancel          |                                  |  |  |  |

Figure 4-21. File name

4. Click *Import*. The unit will restart with the imported settings enabled.

#### Load Factory Defaults

To restore factory default settings to the SCT-2200 Wi-Fi, click *Load Default*. Upon system reboot, the system will be returned to factory settings.

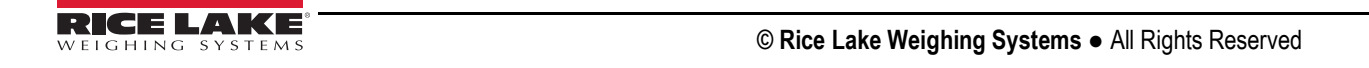

# 5.0 Specifications

### 5.1 SCT-1000 Ethernet Specifications

#### **Physical Characteristics**

| Power Supply          | +5Vdc / +12Vdc (AMP)                         |  |  |
|-----------------------|----------------------------------------------|--|--|
|                       | +12Vdc +24Vdc (WIRE TERMINAL)                |  |  |
| Max Consumption       | 200mA, 5W at 24Vdc                           |  |  |
| Dimensions            | 2" x 2.5" x 3.5" (53mm x 58mm x 90mm)        |  |  |
| Case                  | ABS case for panel mounting on Omega/DIN bar |  |  |
| Operating Temperature | 14°F +122°F (-10°C +50°C)                    |  |  |
| Operating humidity    | 10% - 90%RH (noncondensing)                  |  |  |
| Storage Temperature   | -40 - 176°F (-40-80°C)                       |  |  |
| Storage humidity      | 5%-90% RH (noncondensing)                    |  |  |
| Connections           | RS-232                                       |  |  |
|                       | RS-485                                       |  |  |

RJ45 bidirectional port

#### **Network Parameters**

| Network Management     | Remote Web Management                                         |
|------------------------|---------------------------------------------------------------|
|                        | Configuration file import and export                          |
|                        | WEB software upgrade                                          |
| Protocols              | TCP, UDP, DHCP, SNMP, SSL 3.0/TLS 1.0, HTTP, SMTP, ICMP, IGMP |
| Available Conversions  | RS-232 ↔ Ethernet                                             |
|                        | RS-485 ↔ Ethernet                                             |
|                        | RS-232 ↔ RS-485                                               |
|                        | MODBUS TCP ↔ Ethernet                                         |
| Network Standards      | 10/100 Base-T                                                 |
|                        | IEEE802.3, IEEE802.3u                                         |
| LAN Data Transfer Rate | 10-100Mbps                                                    |
| Serial Baud Rate       | 50-230400bps                                                  |
|                        |                                                               |

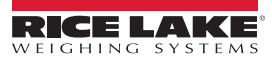

#### 5.2 SCT-2200 Wi-Fi Specifications

#### **Physical Characteristics**

| Power Supply          | +5Vdc / +12Vdc (AMP)                         |  |  |
|-----------------------|----------------------------------------------|--|--|
|                       | +12Vdc +24Vdc (WIRE TERMINAL)                |  |  |
| Max Consumption       | 200mA, 5W at 24Vdc                           |  |  |
| Dimensions            | .98" x 4.52" x 4.72" (25mm x 115mm x 120mm)  |  |  |
| Case                  | ABS case for panel mounting on Omega/DIN bar |  |  |
| Operating temperature | -4 - 158°F (-20-70°C)                        |  |  |
| Operating humidity    | 10% - 90%RH (noncondensing)                  |  |  |
| Storage Temperature   | -40 - 176°F (-40-80°C)                       |  |  |
| Storage humidity      | 5%-90% RH (noncondensing)                    |  |  |
| Connections           | 2 RS-485 bidirectional ports                 |  |  |
|                       | 1 RS-232 bidirectional port                  |  |  |
|                       | 1 LAN port                                   |  |  |
|                       |                                              |  |  |

1 WAN port

#### **Network Parameters**

Network Management

Remote Web Management Configuration file import and export WEB software upgrade

On-board Antenna/External Antenna

| Protocols             | TCP, UDP, DHCP, SNMP, SSL 3.0/TLS 1.0, HTTP, SMTP, ICMP, IGMP |
|-----------------------|---------------------------------------------------------------|
| TCP Connection        | Max Connections: 20                                           |
| UDP Connection        | Max Connections: 20                                           |
| Available Conversions | RS-485 ↔ Ethernet                                             |
|                       | RS-485 ↔ Wi-Fi                                                |

#### **Ethernet Network Parameters**

| Ethernet Standard      | 10/100base-T          |
|------------------------|-----------------------|
|                        | IEEE802.3, IEEE802.3u |
| LAN Data Transfer Rate | 10-100Mbps            |
| Serial Baud Rate       | 50-230400bps          |

#### Wi-Fi Network Parameters

| Network Standards          | IEEE 802.11n, IEEE 802.11g, IEEE 802.11b |  |  |
|----------------------------|------------------------------------------|--|--|
| Wireless Transmission Rate | 11n: max 150Mbps                         |  |  |
|                            | 11g: max 54Mbps                          |  |  |
|                            | 11b: max 11Mbps                          |  |  |
| Wi-Fi Channels             | 1-14                                     |  |  |
| Wireless Frequency         | 2.4-2.4835G                              |  |  |
| Signal Strength            | 12-15DBM                                 |  |  |
| Antenna Type               | On-board Antenna/External Antenna        |  |  |
| Wi-Fi Work Mode            | Client/AP/Router                         |  |  |
| WDS Function               | Support WDS wireless bridge connection   |  |  |
| Wireless Security          | Wireless MAC address filtering           |  |  |
|                            | Wireless security function switch        |  |  |
|                            | 64/128/152 bit WEP encryption            |  |  |

WPA-PSK/WPA2-PSK, WPA/SPA2 security mechanism

#### Compliance

The SCT 22000 complies with Part 15 of the FCC Rules. Operation is subject to the following conditions:

- This device may not cause harmful interference.
- This device must accept any interference received, including interference that may cause undesired operation. Radio certificate number:

WiFi:

US: ZXVHLK-RM04

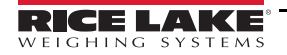

# 6.0 Compliance

| Figure 1       EUCLORECTARATION OF CONFORMITY         EU-KONFORMITY       EU-KONFORMITÄTSERKLÄRUNG DÉCLARATION UE DE CONFORMITÉ         EU-KONFORMITÄTSERKLÄRUNG DÉCLARATION UE DE CONFORMITÉ       EU-KONFORMITÄTSERKLÄRUNG DÉCLARATION UE DE CONFORMITÉ         Type/Typ/Type: SCT indicator series       Euglish         Me declare under our sole responsibility that the products to which this declaration refers to, is in conformity with the following standard(s) or other regulations document(s).         Deutsch       Wir erklären unter unserer alleinigen Verantwortung, dass die Produkte auf die sich diese Erklärung bezieht, den folgenden Normen und Regulierungsbestimmungen entsprechen.         Francais       Nous déclarons sous notre responsabilité que les produits auxquels se rapporte la présente déclartion, sont conformes à la/aux norme/s suivante ou au/aux document/s normatif/s suivant/s. |                                                  |                                         |  |
|----------------------------------------------------------------------------------------------------|--------------------------------------------------|-----------------------------------------|--|
| EU Directive Certificates                                                                                                    | Standards Used / N                               | lotified Body Involvement               |  |
| 2014/30/EU EMC -                                                                                                    | EN 61000-6-2:2015, EN 61000-6-4:2007<br>+A1:2010 | 7+A1:2011, EN61326-1:2013, EN55011:2009 |  |
| 2014/35/EU LVD -                                                                                                    | EN 61010-1:2010                                  |                                         |  |
| 2011/65/EU RoHS -                                                                                                    | EN 50581:2012                                    |                                         |  |
| Signature: <u>Kuluand Superio</u>                                                                                                    | Place:                                           | Rice Lake, WI USA                       |  |
| Type Name: <u>Richard Shipman</u>                                                                                                    | Date:                                            | May 3, 2019                             |  |
| The: Quality Manager                                                                                                    |                                                  |                                         |  |

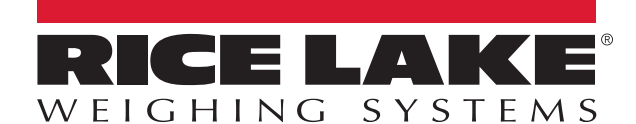

© Rice Lake Weighing Systems Specifications subject to change without notice. Rice Lake Weighing Systems is an ISO 9001 registered company.

230 W. Coleman St. • Rice Lake, WI 54868 • USA U.S. 800-472-6703 • Canada/Mexico 800-321-6703 • International 715-234-9171 • Europe +31 (0)26 472 1319

www.ricelake.com